In your Veteran Initial Letter you received will be a website address with a secure passcode to upload records directly to our vault

(snipped from letter sent to Veteran)

Please only send medical records for the provider(s) listed above to the Private Medical Record Retrieval Center. You can upload the specified medical records directly to our PMR Vault at https://pmr.domaonline.com using Passcode: pmrV3ter@n, or fax to 1-844-632-5093.

Navigate to <a href="https://pmr.domaonline.com">https://pmr.domaonline.com</a>

Enter the passcode and select "Submit"

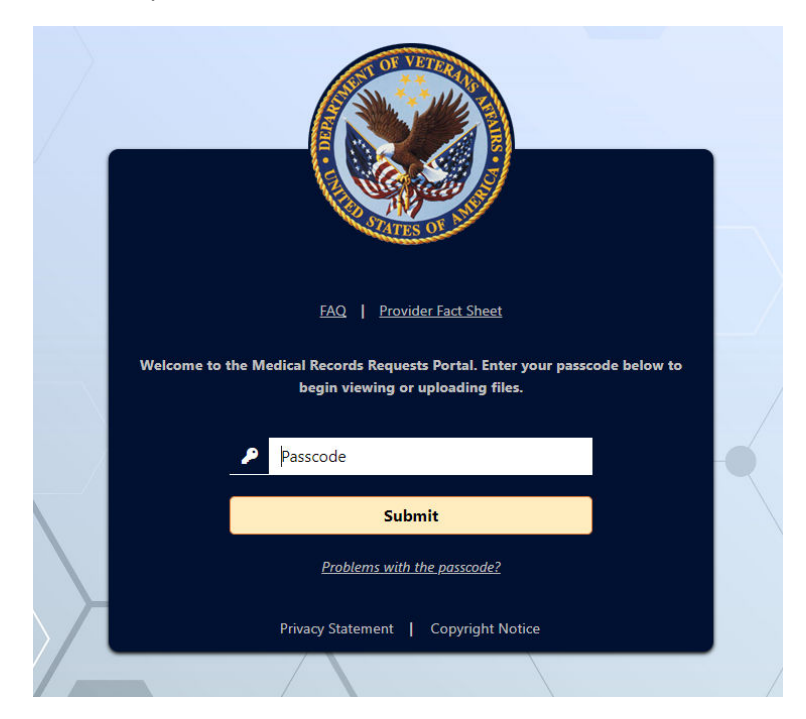

Upon selecting "Submit" you will be brought to the upload page.

|   | ΠΠΑ                          | Uplead File(s)                                                                                                    |  |  |  |  |  |
|---|------------------------------|----------------------------------------------------------------------------------------------------|--|--|--|--|--|
|   | TECHNOLOGIES                 |                                                                                                    |  |  |  |  |  |
| * | MEDICAL REQUESTS A           | Welcome to the Medical Records Requests Portal                                                                                                    |  |  |  |  |  |
|   | Upload File(s)               |                                                                                                    |  |  |  |  |  |
|   |                              | Click 'Choose Files' to select the file(s) to be uploaded. Total upload size cannot exceed 500 MB and files must be of the following types: .pdf,tif,tiff,jpg |  |  |  |  |  |
|   | Provider Fact Sheet          |                                                                                                    |  |  |  |  |  |
|   |                              | Add files Choose Files Clear                                                                                                    |  |  |  |  |  |
|   |                              |                                                                                                    |  |  |  |  |  |
|   |                              | Drag one or more files to this Drop Zone                                                                                                    |  |  |  |  |  |
|   |                              |                                                                                                    |  |  |  |  |  |
|   |                              |                                                                                                    |  |  |  |  |  |
|   |                              |                                                                                                    |  |  |  |  |  |
|   |                              |                                                                                                    |  |  |  |  |  |
|   |                              |                                                                                                    |  |  |  |  |  |
|   |                              |                                                                                                    |  |  |  |  |  |
|   |                              |                                                                                                    |  |  |  |  |  |
|   |                              |                                                                                                    |  |  |  |  |  |
|   |                              |                                                                                                    |  |  |  |  |  |
|   |                              | Total File Size 0 K8                                                                                                    |  |  |  |  |  |
|   |                              |                                                                                                    |  |  |  |  |  |
|   |                              | Add comment                                                                                                    |  |  |  |  |  |
|   |                              |                                                                                                    |  |  |  |  |  |
|   |                              |                                                                                                    |  |  |  |  |  |
|   |                              |                                                                                                    |  |  |  |  |  |
|   |                              | Upload                                                                                                    |  |  |  |  |  |
|   | B.0<br>DOMA EXPERIENCE       |                                                                                                    |  |  |  |  |  |
|   | PMR National                 |                                                                                                    |  |  |  |  |  |
| D | OMA Technologies, LLC © 2023 |                                                                                                    |  |  |  |  |  |
|   | EKDB Version 08.00.010752    |                                                                                                    |  |  |  |  |  |

You can either select "Choose Files" and navigate to the files on your computer or simply drag and drop your files directly into the box that states "Drag one or more files to this Drop Zone"

Select "Choose Files" and your navigate to you're the files on your computer. Once you have located your file you will highlight the file(s) and select "Open".

| $\leftarrow$ $\rightarrow$ $\checkmark$ $\uparrow$ $\blacksquare$ $\rightarrow$ This | PC > Documents > Documents > Re | cords 🗸 | ට                 | rds             |
|--------------------------------------------------------------------------------------|---------------------------------|---------|-------------------|-----------------|
| Organize 🔻 New folder                                                                | ·                               |         | ==                | - 🔳 🕐           |
| Shared with Ever ^                                                                   | Name                            | Status  | Date modified     | Туре            |
| TEAM                                                                                 | My Medical Records              | Ø       | 7/28/2023 2:35 PM | Adobe Acrobat D |
| 💻 This PC                                                                            |                                 |         |                   |                 |
| 🗊 3D Objects                                                                         |                                 |         |                   |                 |
| E. Desktop                                                                           |                                 |         |                   |                 |
| Documents                                                                            |                                 |         |                   |                 |
| 🖶 Downloads                                                                          |                                 |         |                   |                 |
| 👌 Music                                                                              |                                 |         |                   |                 |
| Pictures                                                                             |                                 |         |                   |                 |
| 🐺 Videos                                                                             |                                 |         |                   |                 |
| 🏪 Local Disk (C:)                                                                    |                                 |         |                   |                 |
| A Naturale 🗸 🗸                                                                       | <                               |         |                   | >               |
| File na                                                                              | me: My Medical Records          |         | ✓ All Files       | ~               |
|                                                                                      |                                 |         | Open              | Cancel          |

Next you will be brought back to the screen which will show your file and the file size. You can then add a comment if necessary (Example: put your First/Last Name as shown below). Select "Upload".

## Welcome to the Medical Records Requests Portal

| Add files       | Choose Files Clear                       |          |  |
|-----------------|------------------------------------------|----------|--|
|                 | Drag one or more files to this Drop Zone |          |  |
|                 | My Medical Records.pdf                   | 33.41 KB |  |
|                 |                                          |          |  |
|                 |                                          |          |  |
|                 |                                          |          |  |
|                 |                                          |          |  |
|                 |                                          |          |  |
| Total File Size | 33.41 KB                                 |          |  |
| Add comment     | Medical Records for John Doe             |          |  |
|                 |                                          |          |  |
|                 |                                          |          |  |

The next screen will let you know they were successfully uploaded. Here you may either upload additional documents by selecting "Add More Documents..." or you can logout in the upper right-hand corner.

## Welcome to the Medical Records Requests Portal

| uccessfully uploaded the following documents: |          |  |
|-----------------------------------------------|----------|--|
| My Medical Records.pdf                        | 33.41 KB |  |
|                                               |          |  |
| d More Documents                              |          |  |

Visit DOMA Technologies Logout

## ts Portal

ust be of the following types: .pdf,.tif,.tiff,.jpg